# **Blind Counts**

## **Overview**

**Blind Counts** is a quick method of physical inventory where an associate counts the items in a location and enters the total without access to the number of items the Edge has in that location.

If the associate's count matches the quantity in the Edge, the count is successful and closed. If the count does not match after a certain number of attempts (default set as 3 but can be adjusted in System Options), a physical inventory is automatically started for that location.

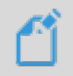

**NOTE:** The automatic creation of a Physical Inventory on a failed blind count can be disabled via the system option "Force Physical Inventory on Blind Count Fail."

## Contents

| Overview                                               |
|--------------------------------------------------------|
|                                                        |
| Permissions                                            |
| System Options 2                                       |
| Using Blind Counts 2                                   |
| Add 2 - 3                                              |
| Find                                                   |
| My Counts                                              |
| Initiating Failed Blind Count Physical Inventory 4     |
| Performing Failed Blind Count Physical Inventory 4 - 5 |

## Permissions

The following associate permissions pertain to **Blind Counts**. Note that no special permission is required to perform a blind count that is assigned to you.

| Assign Blind Counts to Others                                                          | Allows associate to assign blind counts to other associates. Considered a manager level permission.            |
|----------------------------------------------------------------------------------------|----------------------------------------------------------------------------------------------------|
| Can override if blind count<br>attempts are over the set<br>maximum number of attempts | Manager override that allows you to enter blind counts after the maximum number of retries has been exceeded.  |
| Reconcile Inventory that does not have discrepancies                                   | Allows associate to finish an inventory that did not have any discrepancies.                                   |
| Reconcile Inventory that has discrepancies                                             | Allows associate to finish an inventory that did have discrepancies.<br>Considered a manager level permission. |

| Force Physical Inventory on Blind<br>Counts Fail | Whether a physical inventory should be automatically created when a blind count fails. |
|--------------------------------------------------|----------------------------------------------------------------------------------------|
| Maximum number of attempts<br>for blind counts   | Number of attempts allowed before the blind count fails.                               |

## **Using Blind Counts**

### Add

**Blind Counts** was designed to work with a manager creating the counts for other associates to perform. However, it is also possible to create a count for yourself and immediately complete it.

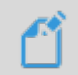

**NOTE:** When creating counts for yourself you will be able to perform the count immediately. When creating for other associates, they can view their active counts under **My Counts**.

#### To create **Blind Counts**:

- 1. Click Inventory > Physical Inv. > Blind Counts > Add. The Blind Counts window will appear.
- 2. Choose an inventory **Location** and specify an **Associate**. Note: If you are creating this count for yourself, **by clicking "Me"**, you will be able to enter the **Count** immediately.

| Blind Counts |                                                                                                |     |            |
|--------------|------------------------------------------------------------------------------------------------|-----|------------|
|              | Locations that already have open Blind Counts or<br>Physical Inventories will not appear here. |     |            |
| Location     | Swap Meet                                                                                      | •   |            |
| Associate    | TorroOwner (1)                                                                                 | •   | Me         |
| Attempts     | 0                                                                                              |     | HEL        |
| Count        | 0                                                                                              |     | <u> </u>   |
|              | [                                                                                              | Sub | mit Cancel |

3. Click Save. The Blind Count has been created.

#### Find

The Find function allows you to look up counts for any associate.

#### To find Blind Counts:

- 1. Click Inventory > Physical Inventory > Blind Counts > Find. The Find Blind Counts window will appear.
- 2. You can filter by the following criteria:

| Location            | The inventory location assigned.                                                      |
|---------------------|---------------------------------------------------------------------------------------|
| Assigned To         | The associate assigned to the count.                                                  |
| Date Assigned       | The date the count was assigned.                                                      |
| Date Completed      | The date the count was completed.                                                     |
| Completion Status   | The current status of the count.                                                      |
| Over / At Threshold | Check this to only see counts that have met or exceed the maximum number of attempts. |
| Show Deleted        | Check this to include deleted counts.                                                 |

- 3. Enter desired criteria and click OK. A list of matching counts will appear.
- 4. Double click on an **OPEN** status count to start assigned blind count. **Note:** Successful and failed counts will only indicate as such if associate does not have management level permissions.
- 5. Management level associates can double click on a blind count status to bring up the override box to allow additional count attempts. To manage permissions, see: **Permissions** page 2.

## **My Counts**

The **My Counts** section lists all open blind counts assigned to each associate, accessible to only those assigned after entering ID/password.

| Date Assigned 🔻     | Associate <b>T</b> | Location <b>T</b> | Last Coun 🔻 | Attempts 🔻 | Status 🔻 | Phys Inv Status 🔻 |
|---------------------|--------------------|-------------------|-------------|------------|----------|-------------------|
| 5/5/2020 3:44:12 PM | Nick Sales         | Baby              | 0           | 0          | Open     |                   |
| 5/6/2020 2:01:29 PM | Nick Sales         | Clocks            | 0           | 0          | Open     |                   |

## **Initiating Failed Blind Count Physical Inventory**

If the **system option** is set to force a **Physical Inventory** on a Blind Count with too many failed attempts, and an override by management is not entered, a **Physical Inventory** is automatically created.

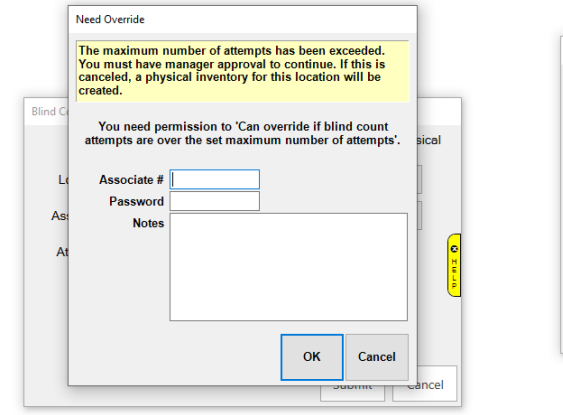

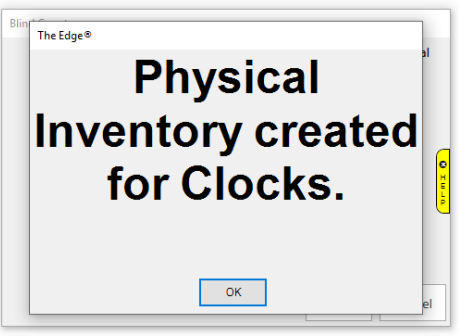

**NOTE:** Cancel **MUST** be clicked in place of a manager override for the **Physical Inventory** to be created.

## Performing Failed Blind Count Physical Inventory

Performing the **Physical Inventory** created with too many failed attempts on a Blind Count is the next step in finishing the count. It generates as a **Case Count** and should be performed as such.

To find **Created Physical Inventory**:

- Click Inventory > Physical Inv. > Continue Inv. > The list of created physical inventories will open in a new window. Note: Only associates with permission to perform a Physical Inventory will be allowed to continue without manager intervention.
- 2. Select the failed **Blind Count** of choice.

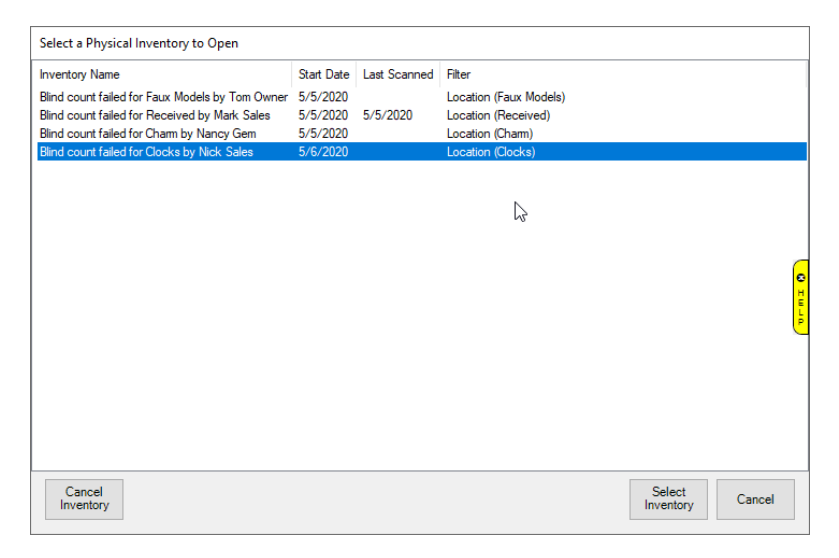

- 3. Click Select Count to continue to the next screen to perform the Physical Inventory.
- 4. A count may be cancelled with management override by selecting Cancel Inventory.
- 5. The Physical Inventory screen will open allowing you to perform the **Case Count**.

Alternatively, **Blind Counts** may also be found by going to **Inventory > Physical Inv. > Finish Inv.** – and following the same steps as above.